## Les dossiers : création

L'idéal est de ranger les fichiers dans des dossiers, sinon tous les fichiers seront placés « à la racine » et il peut être difficile de s'y retrouver.

Pour créer un dossier :

- lancez l'explorateur Windows
- ouvrez le disque ou le dossier dans lequel vous souhaitez créer votre dossier
- Faites un clic droit dans la fenêtre du dossier
- Sélectionnez Nouveau (1) puis Dossier (2)
- Nommez votre dossier

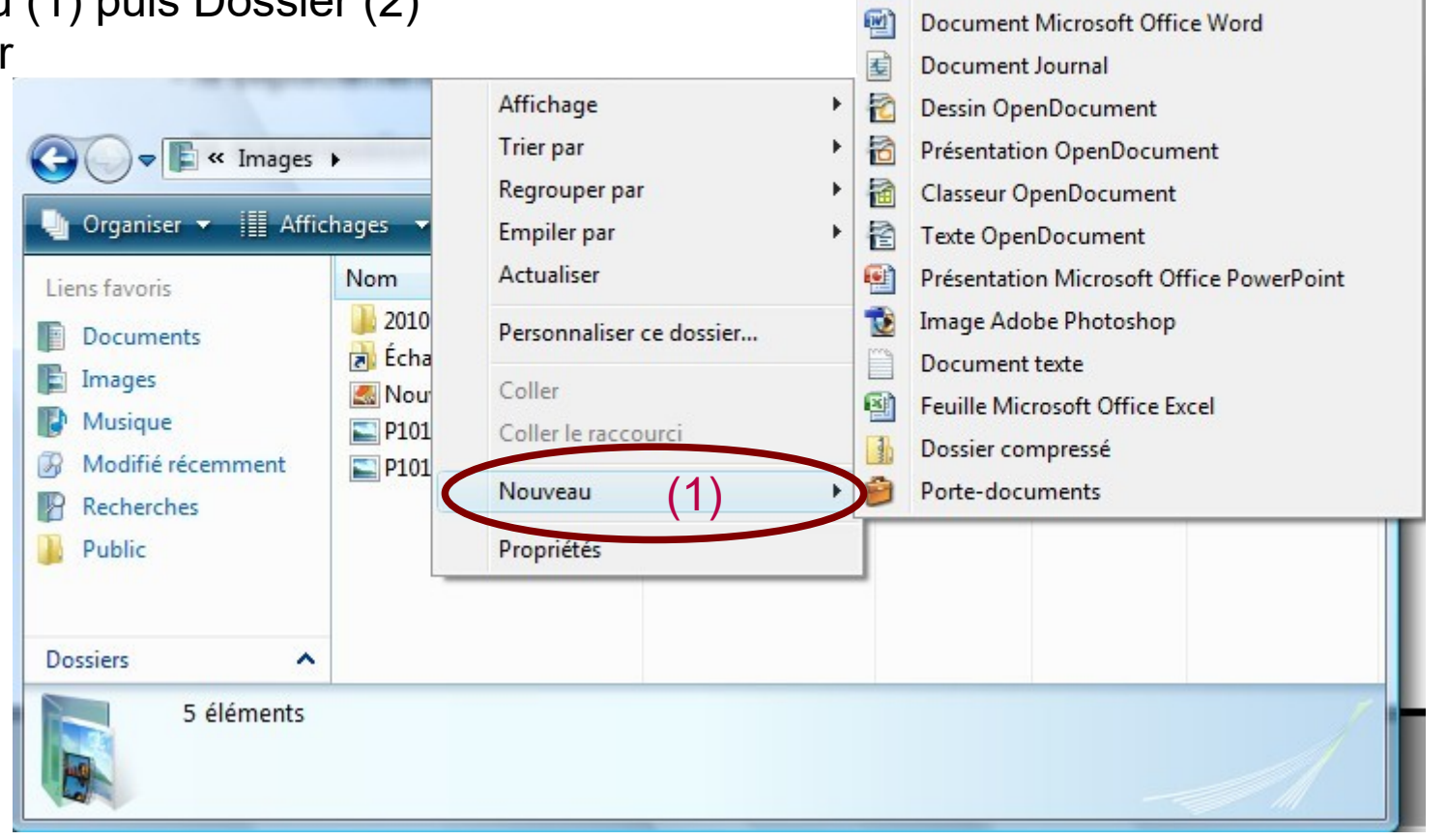

(2)

Dossier Raccourci

Contact

....

Image bitmap

## Les dossiers : la sélection et le déplacement

Pour sélectionner des dossiers (ou fichiers), il faut rester cliquer sur le bouton gauche de la souris et étirer la sélection autour des dossiers (qui deviennent bleu)

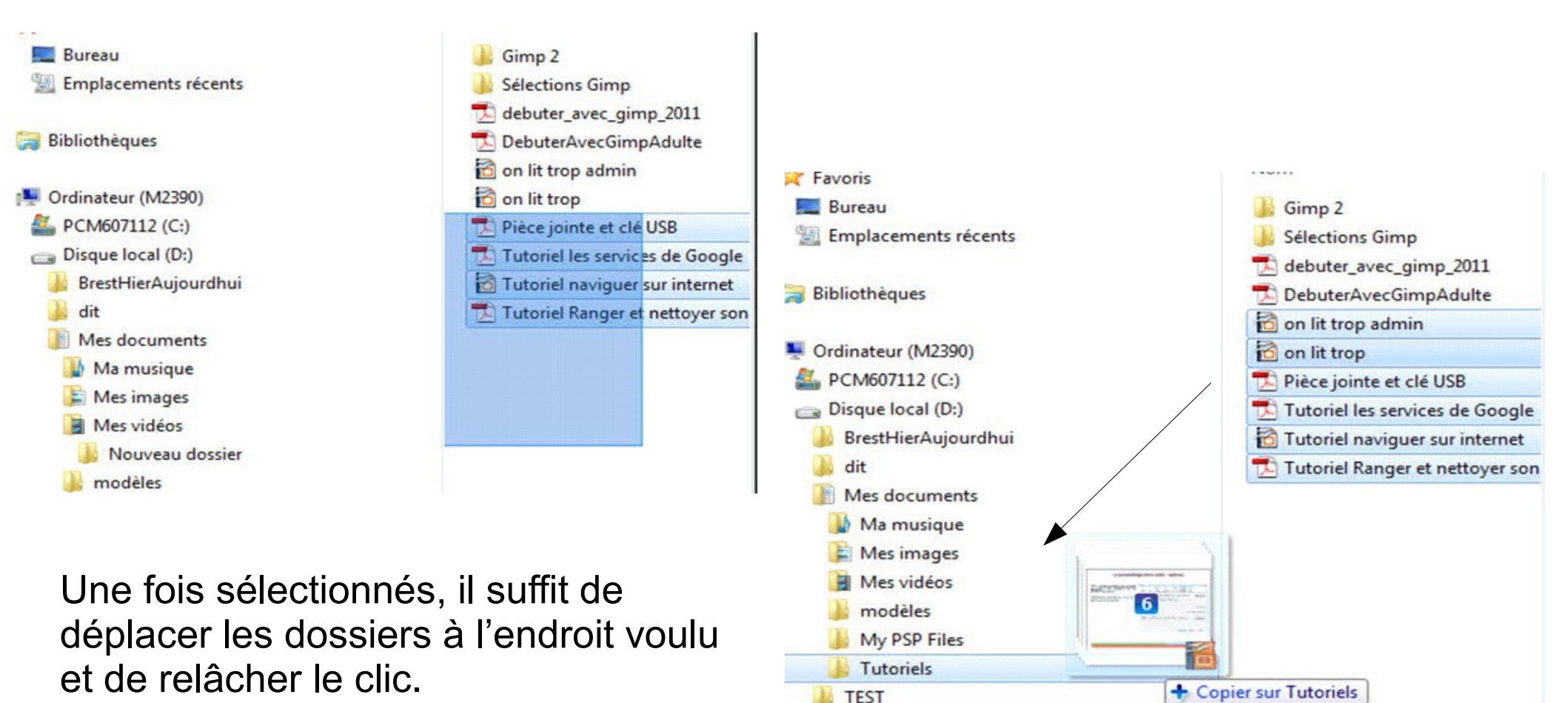

## Les dossiers : suppression

Toujours dans l'explorateur Windows, positionnez-vous dans le dossier contenant les fichiers à supprimer (ici, le répertoire « source »).

| Liens favoris     | Nom                        | Date de modificati | Туре           | Taille | Mots-clés |
|-------------------|----------------------------|--------------------|----------------|--------|-----------|
| De server de      | Nouveau document texte     | 21/01/2011 14:01   | Document texte | 0 Ko   |           |
|                   | Nouveau document texte (2) | 21/01/2011 14:01   | Document texte | 0 Ko   |           |
| Images            | Nouveau document texte (3) | 21/01/2011 14:01   | Document texte | 0 Ko   |           |
| Modifié récemment | Nouveau document texte (4) | 21/01/2011 14:01   | Document texte | 0 Ko   |           |
| Autres »          | Nouveau document texte (5) | 21/01/2011 14:01   | Document texte | 0 Ko   |           |
| Dossiers          | Nouveau document texte (6) | 21/01/2011 14:01   | Document texte | 0 Ko   |           |
| 9 - DeepBurner    | Vous pouvez ains           | si appuyer sur     | la touche      | SUPPR  | du clavi  |